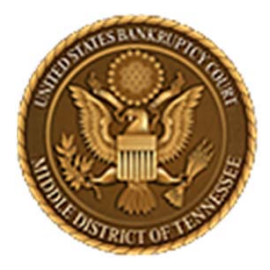

MIDDLE DISTRICT OF TENNESSEE 701 Broadway, Room 170, Nashville, Tennessee 37203

# CM/ECF STEP-BY-STEP INSTRUCTION

# **DOCKETING AN ADVERSARY PROCEEDING**

## 29 AUGUST 2018

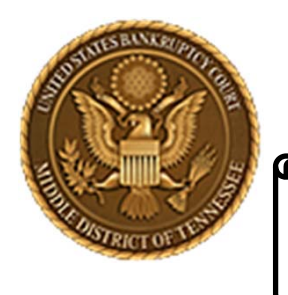

MIDDLE DISTRICT OF TENNESSEE

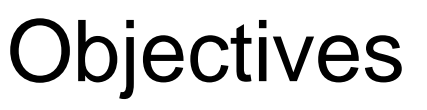

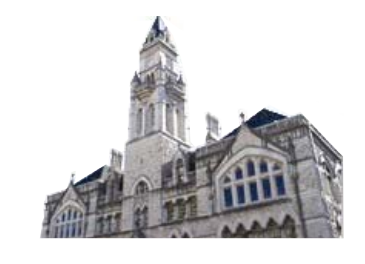

When you complete review of these instructions, you should be able to:

- □ Understand CM/ECF Requirements for docketing
- □ How to Log in to CM/ECF
- □ How to Docket an Adversary Proceeding
- □ How to Create a New Party

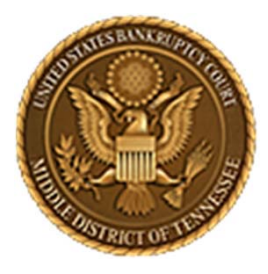

MIDDLE DISTRICT OF TENNESSEE 701 Broadway, Room 170, Nashville, Tennessee 37203

# CM/ECF REQUIREMENTS FOR DOCKETING

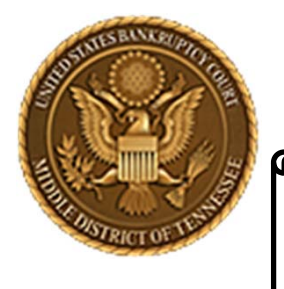

#### MIDDLE DISTRICT OF TENNESSEE

**STEP 1** 

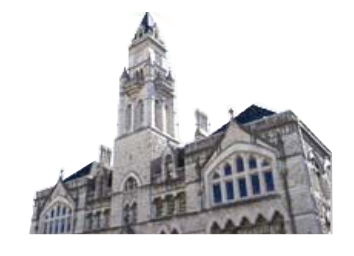

When interfacing with CM/ECF please know that there are required hardware and software.

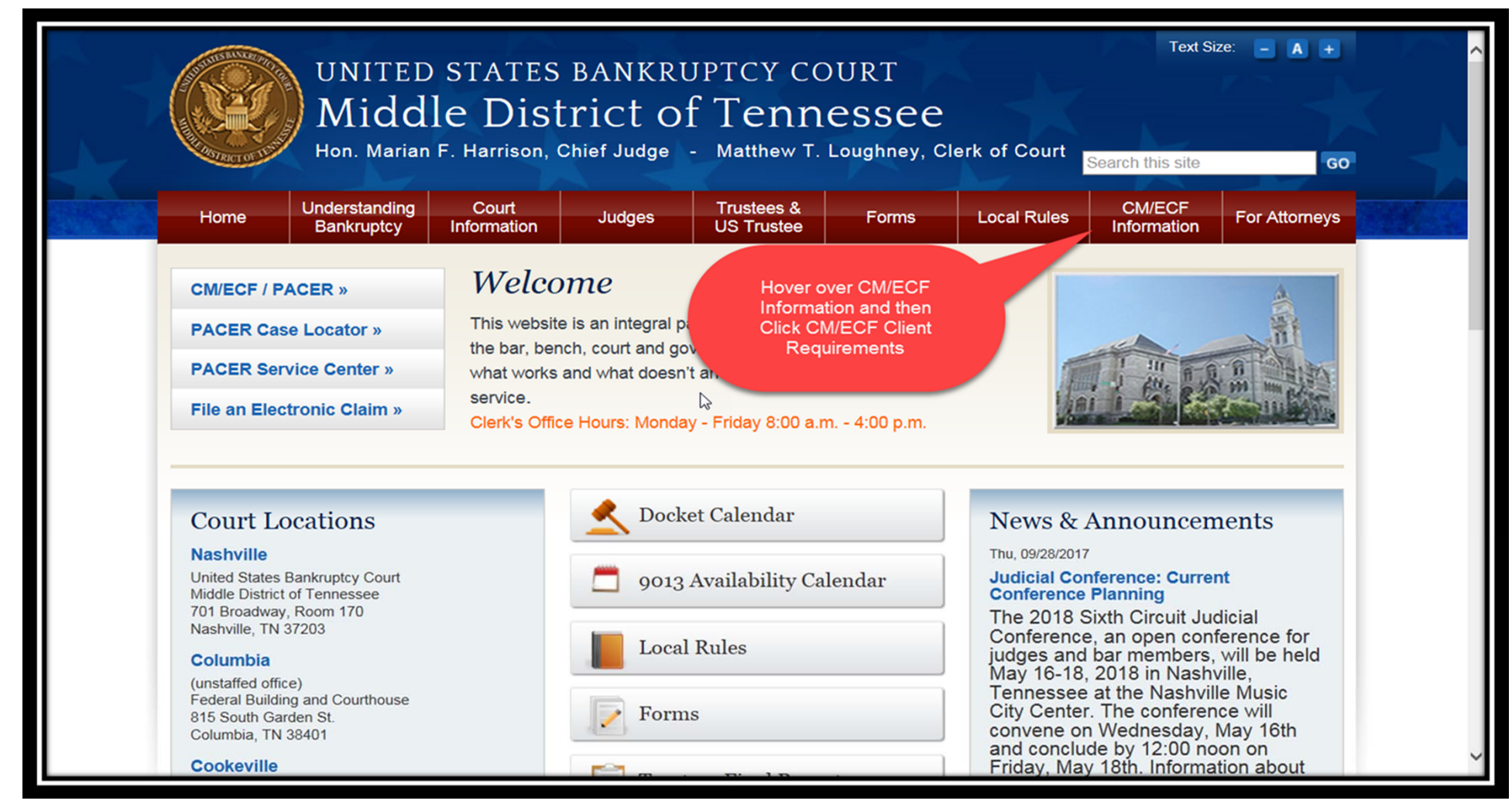

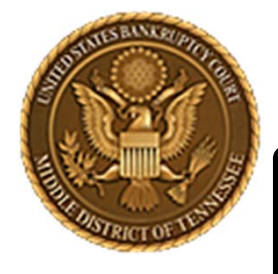

### MIDDLE DISTRICT OF TENNESSEE

STEP 2

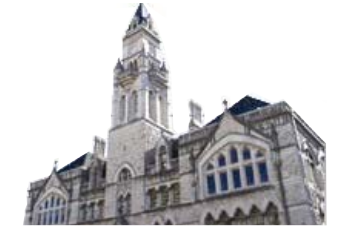

| CHISTRICT OF TE                                 | Hon. Marian                                                                 | F. Harrison,                                                                                                    | , Chief Judge                                                                                                    | - Matthew T.                                                                                 | Loughney, Cl                                                                             | erk of Court                                                                                    | Search this site                                                                          | G                                       |  |
|-------------------------------------------------|-----------------------------------------------------------------------------|----------------------------------------------------------------------------------------------------|----------------------------------------------------------------------------------------------------|----------------------------------------------------------------------------------------------|------------------------------------------------------------------------------------------|-------------------------------------------------------------------------------------------------|-------------------------------------------------------------------------------------------|-----------------------------------------|--|
| Home                                            | Understanding<br>Bankruptcy                                                 | Court<br>Information                                                                                                    | Judges                                                                                                    | Trustees &<br>US Trustee                                                                     | Forms                                                                                    | Local Rules                                                                                     | CM/ECF<br>Information                                                                     | For Attorney                            |  |
| CM/ECF I                                        | Requirements                                                                |                                                                                                    | Home                                                                                                    |                                                                                              |                                                                                          |                                                                                                 |                                                                                           |                                         |  |
| Administr<br>Case Filing                        | rative Procedures F<br>g                                                    | or Electronic                                                                                                    | CM/ECF Client Requirements                                                                                                    |                                                                                              |                                                                                          |                                                                                                 |                                                                                           |                                         |  |
| Debtor Electronic Bankruptcy Noticing<br>(DeBN) |                                                                             | Most offices already have the required hardware and software for CM/ECF. However, there may be a few additional items you will need to get started. To operate CM/ECF, you must have the following hardware/software: |                                                                                                    |                                                                                              |                                                                                          |                                                                                                 |                                                                                           |                                         |  |
| ECF Train                                       | ECF Training System<br>Electronic Evidence Submission<br>Application (EESA) |                                                                                                    | 1. Personal Comp                                                                                                    | uter                                                                                         |                                                                                          |                                                                                                 |                                                                                           |                                         |  |
| Electronic<br>Applicatio                        |                                                                             |                                                                                                    | Computer with a 233MHz processor or higher (Pentium processor recommended). Windows XP Service Pack 2 (SP2), Windows Service Pack 3 (SP3), Windows XP Professional x64 Edition, or Windows Server 2003 Service Pack 4 (SP1), 128MR of Memory or more, 10GR Hard drive or more with 1GR free, 15" SVGA Display or better |                                                                                              |                                                                                          |                                                                                                 |                                                                                           |                                         |  |
| Electroni                                       | c Evidence Order                                                            |                                                                                                    | Microsoft Mouse, IntelliMouse or compatible pointing device.                                                                                                    |                                                                                              |                                                                                          |                                                                                                 |                                                                                           |                                         |  |
| Submitte                                        | d Electronic Evidence                                                       | Guide                                                                                                    | 2. Case Filing                                                                                                    |                                                                                              |                                                                                          |                                                                                                 |                                                                                           |                                         |  |
| Electroni                                       | c Evidence Procedure                                                        | es (EEP)                                                                                                    | Windows based pet                                                                                                    | tition or word process                                                                       | ing software.                                                                            |                                                                                                 |                                                                                           |                                         |  |
|                                                 |                                                                             |                                                                                                    | 3. Internet Access                                                                                                    |                                                                                              |                                                                                          |                                                                                                 |                                                                                           |                                         |  |
|                                                 |                                                                             | 2                                                                                                    | Connect through an<br>minimum connectio<br>required. (i.e. cable<br>56kps. However, sy                                                                                                    | n Internet Service Pro<br>n speed of 56kps is r<br>modems, DSL, etc.)<br>rstem performance m | wider (ISP), using p<br>needed. High-speed<br>Note: Connection c<br>ay be less than opti | oint-to-point protoco<br>I Internet access is h<br>an be made at spee<br>imal (i.e. slow respon | I (PPP). If using a m<br>ighly recommended<br>ds less than the rec<br>nse time and access | odem, a<br>, but not<br>ommended<br>;). |  |
|                                                 |                                                                             |                                                                                                    | 4. Web Browser                                                                                                    |                                                                                              |                                                                                          |                                                                                                 |                                                                                           |                                         |  |
|                                                 |                                                                             |                                                                                                    | Internet Explorer 8.2                                                                                                    | x/9.x or Mozilla Firefo                                                                      | ox 15.0 / 16.0 / 17.0                                                                    | / 17.0.1                                                                                        |                                                                                           |                                         |  |
|                                                 |                                                                             |                                                                                                    | 5. Adobe Acrobat                                                                                                    |                                                                                              |                                                                                          |                                                                                                 |                                                                                           |                                         |  |

CM/ECF requires documents to be filed in portable document format (PDF). Adobe Acrobat PDF Writer Software converts documents from word processor format to PDF. Acrobat Writer versions 3.x, 4.x, 5.x, & 6.x adequately meet the CM/ECF filing requirements.

Note: This is something you will have to purchase - downloading from the Internet only gives you Acrobat Reader

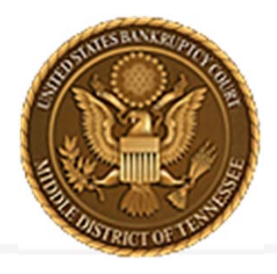

MIDDLE DISTRICT OF TENNESSEE 701 Broadway, Room 170, Nashville, Tennessee 37203

# LOGGING IN TO CM/ECF

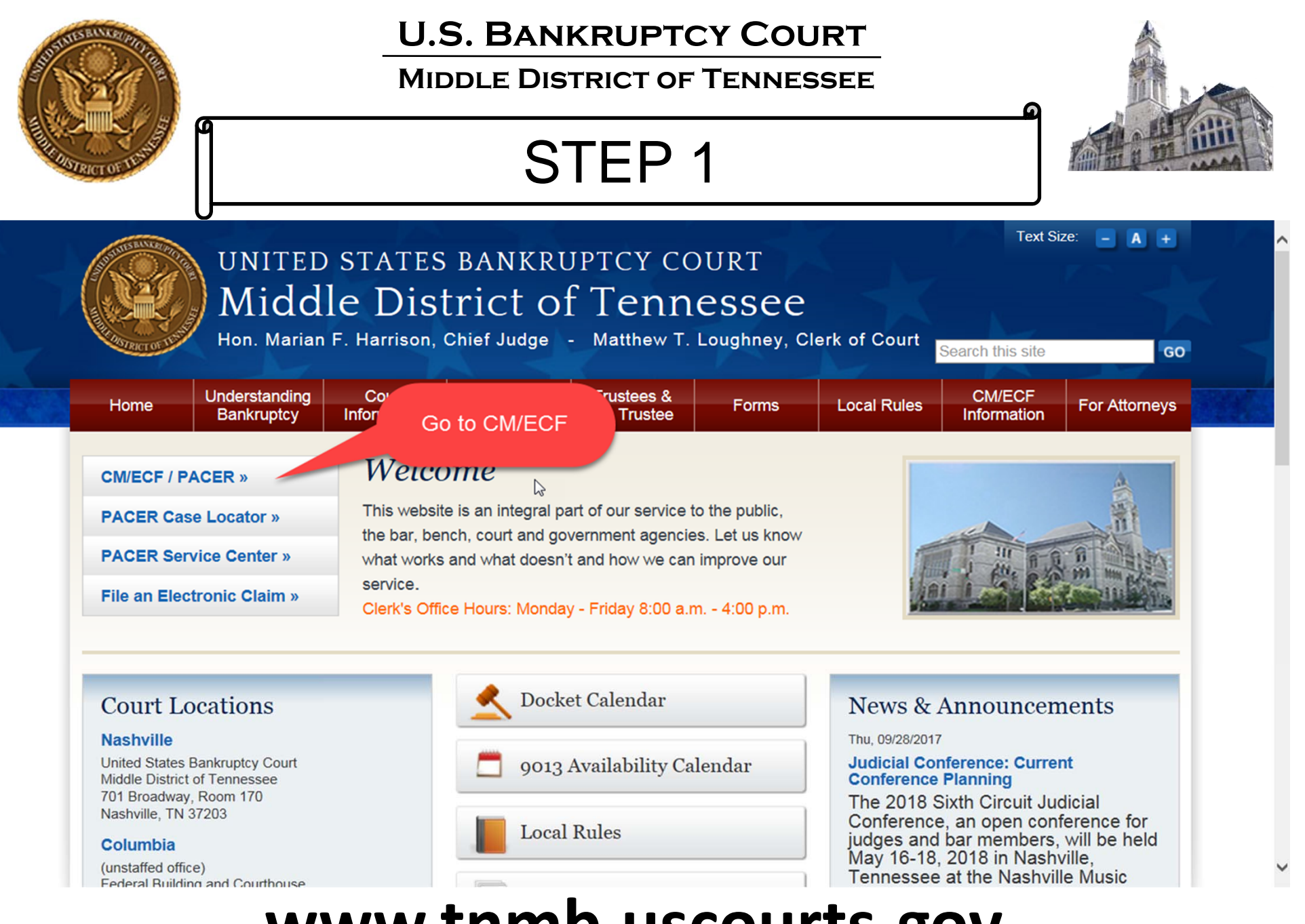

# www.tnmb.uscourts.gov

### MIDDLE DISTRICT OF TENNESSEE

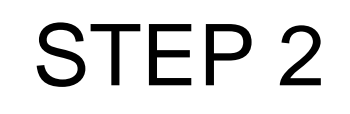

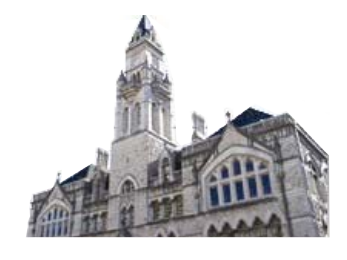

## **CM/ECF Filer or PACER Login**

#### Notice

This is a **Restricted Web Site** for Official Court Business only. Unauthorized entry is prohibited and subject to prosecution under Title 18 of the U.S. Code. All activities and access attempts are logged.

#### Instructions for viewing filed documents and case information:

If you do not need filing capabilities, enter your PACER login and password. If you do not have a PACER login, you may register online at <u>http://www.pacer.gov.</u>

| Instructions for filing:<br>Enter your CM/ECF filer login and pas | Enter Login Password g with the court.                                                                                                    |  |  |  |  |  |  |  |  |
|-------------------------------------------------------------------|----------------------------------------------------------------------------------------------------|--|--|--|--|--|--|--|--|
| Authentication                                                    | IMPORT NOTICE OF REDACTION RESPONSIBILITY: All filers must redact:                                                                          |  |  |  |  |  |  |  |  |
| Login:                                                            | Social security or taxpayer-identification numbers; dates of birth; names of minor children;                                                |  |  |  |  |  |  |  |  |
| Password:                                                         | and financial account numbers, in compliance with Fed. R. Bankr. P. 9037. This requirement applies to all documents, including attachments. |  |  |  |  |  |  |  |  |
| Client                                                            |                                                                                                    |  |  |  |  |  |  |  |  |
| code:                                                             | □ I understand that, if I file, I must comply with the redaction rules. I have read this notice.                                            |  |  |  |  |  |  |  |  |
| Login Clear<br>Click Login                                        | Check box to comply with redaction rules                                                                                                    |  |  |  |  |  |  |  |  |
| Notice                                                            |                                                                                                    |  |  |  |  |  |  |  |  |

# An access fee of \$0.10 per page or \$2.40 per document with an audio attachment, as approved by the Judicial Conference of the United States, will be assessed for access to this service. For more information about CM/ECF, <u>click here</u> or contact the PACER Service Center at (800) 676-6856.

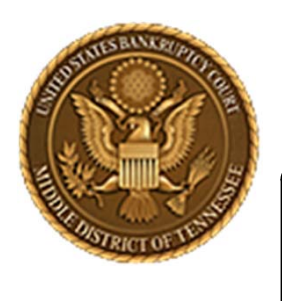

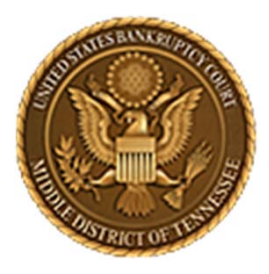

MIDDLE DISTRICT OF TENNESSEE 701 Broadway, Room 170, Nashville, Tennessee 37203

# DOCKETING AN ADVERSARY PROCEEDING

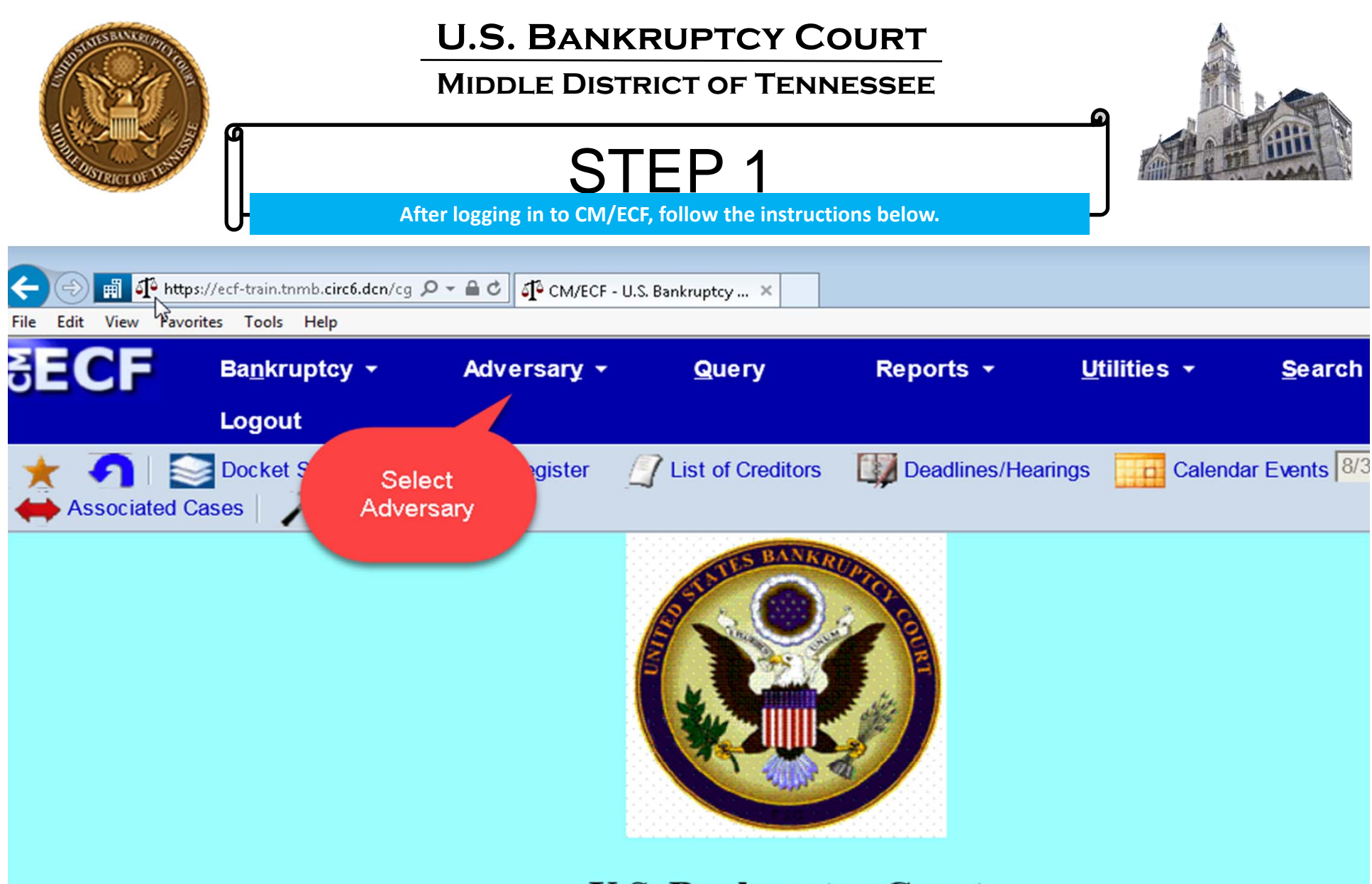

U.S. Bankruptcy Court Middle District of Tennessee - TRAINING SYSTEM Official Court Electronic Document Filing System

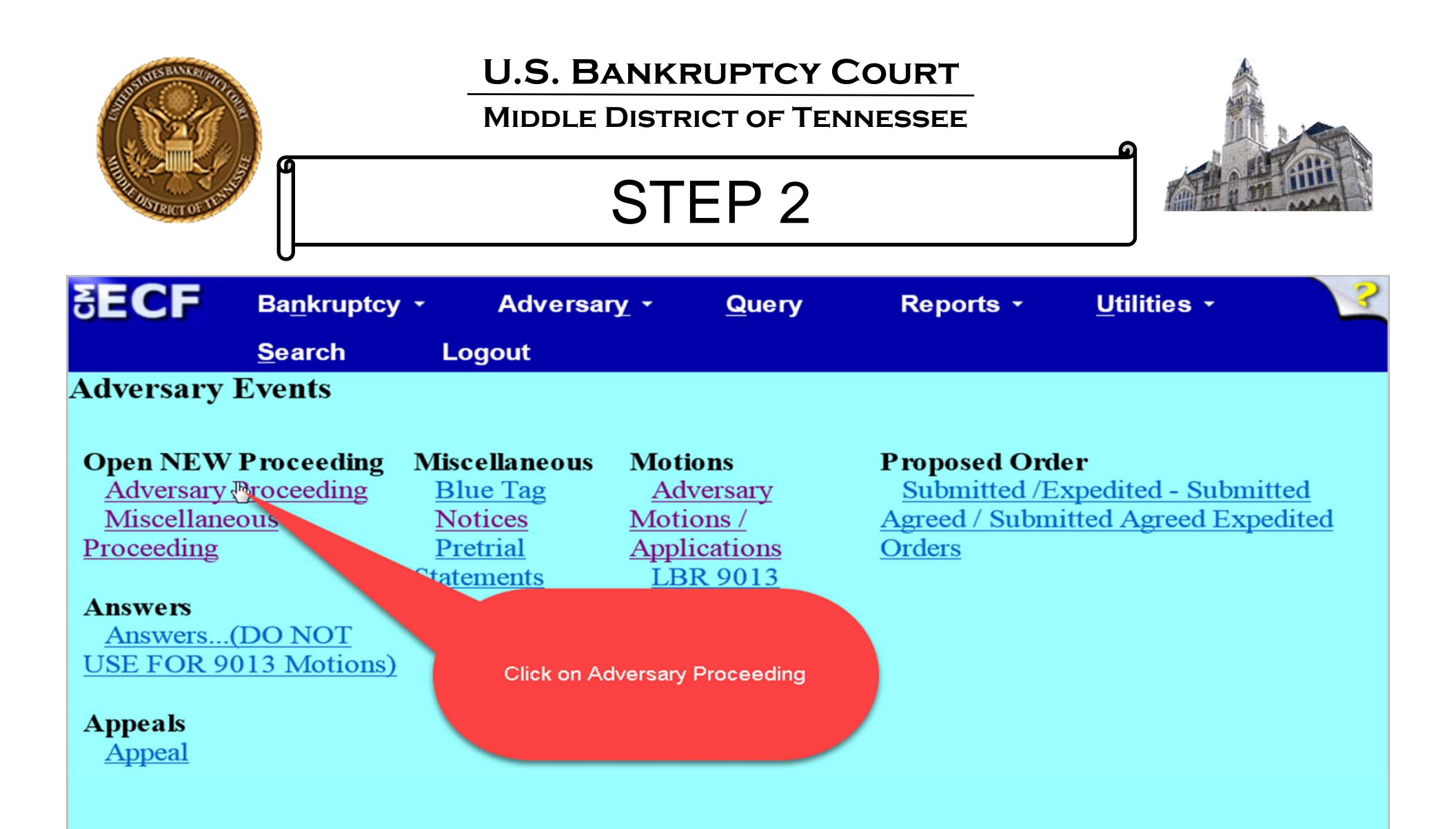

# **OPENING AN ADVERSARY PROCEEDING**

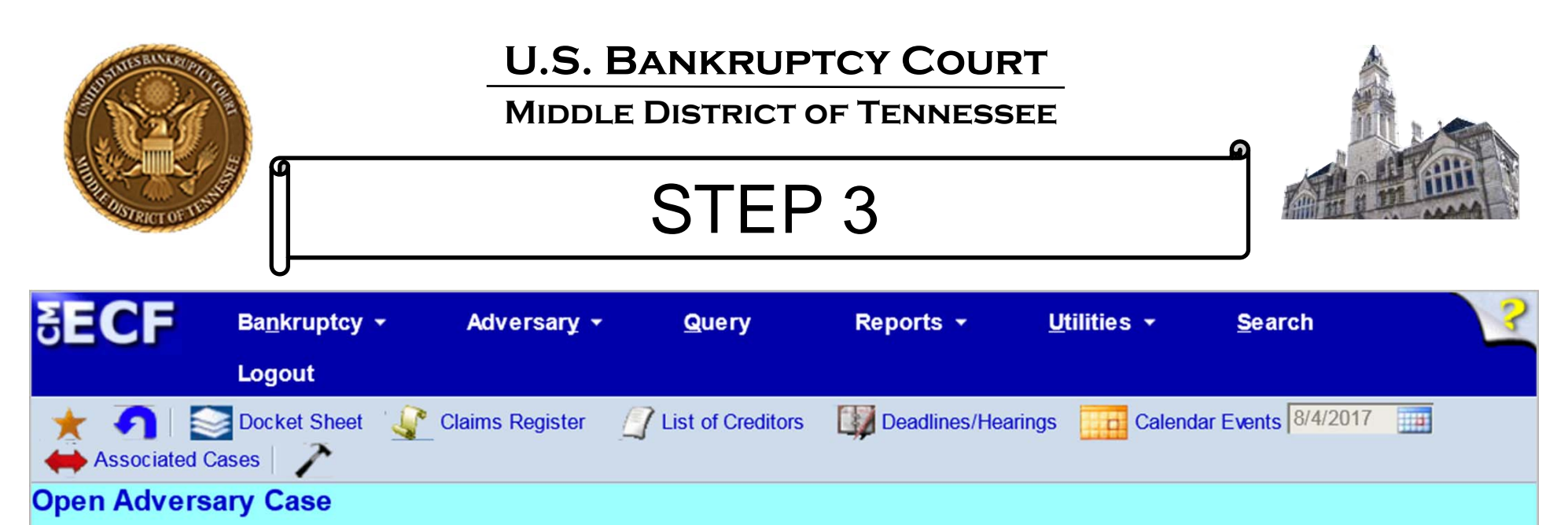

If filing a LBR 7001-1 Expedited Complaint for Turnover in a Ch 13 case or Notice of Removal, select **n** for Complaint on the following screen. Please continue opening AP Case.

Ι

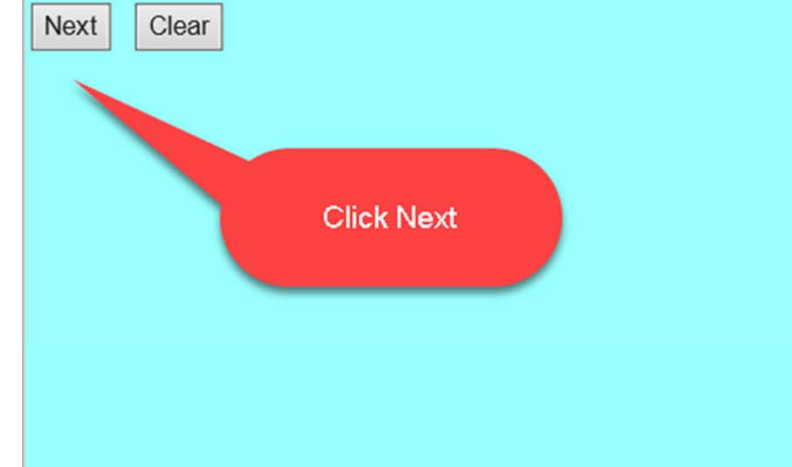

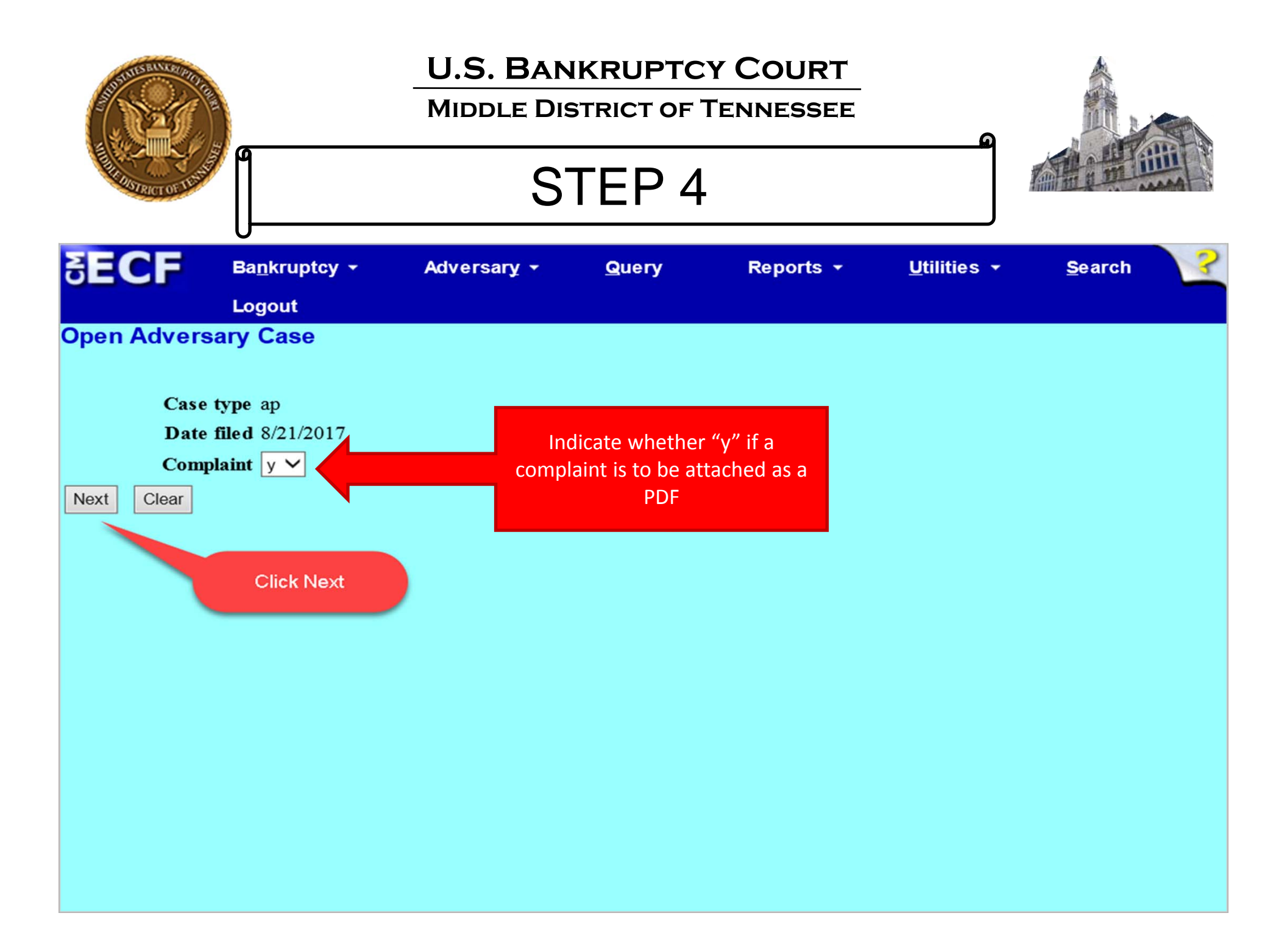

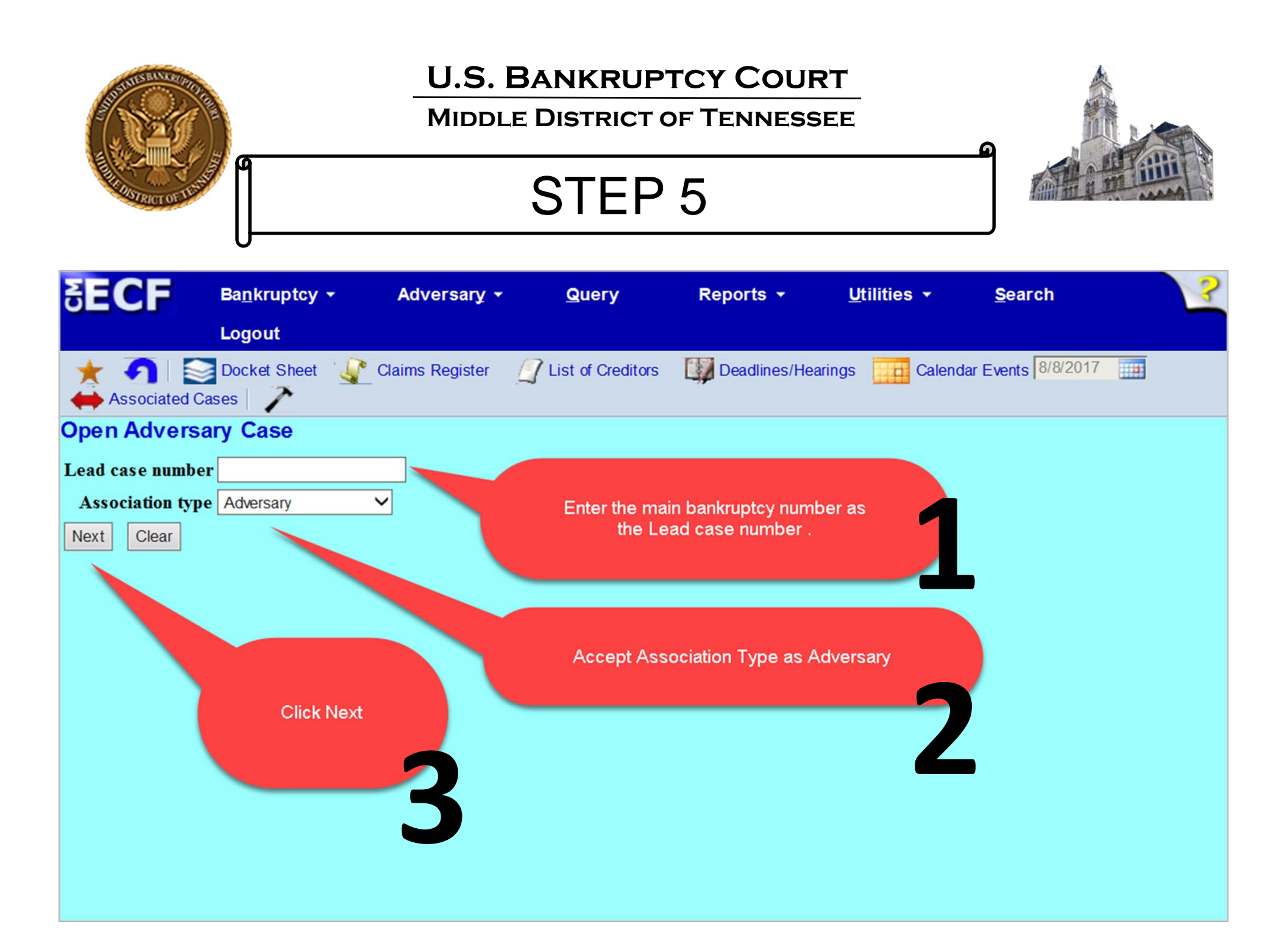

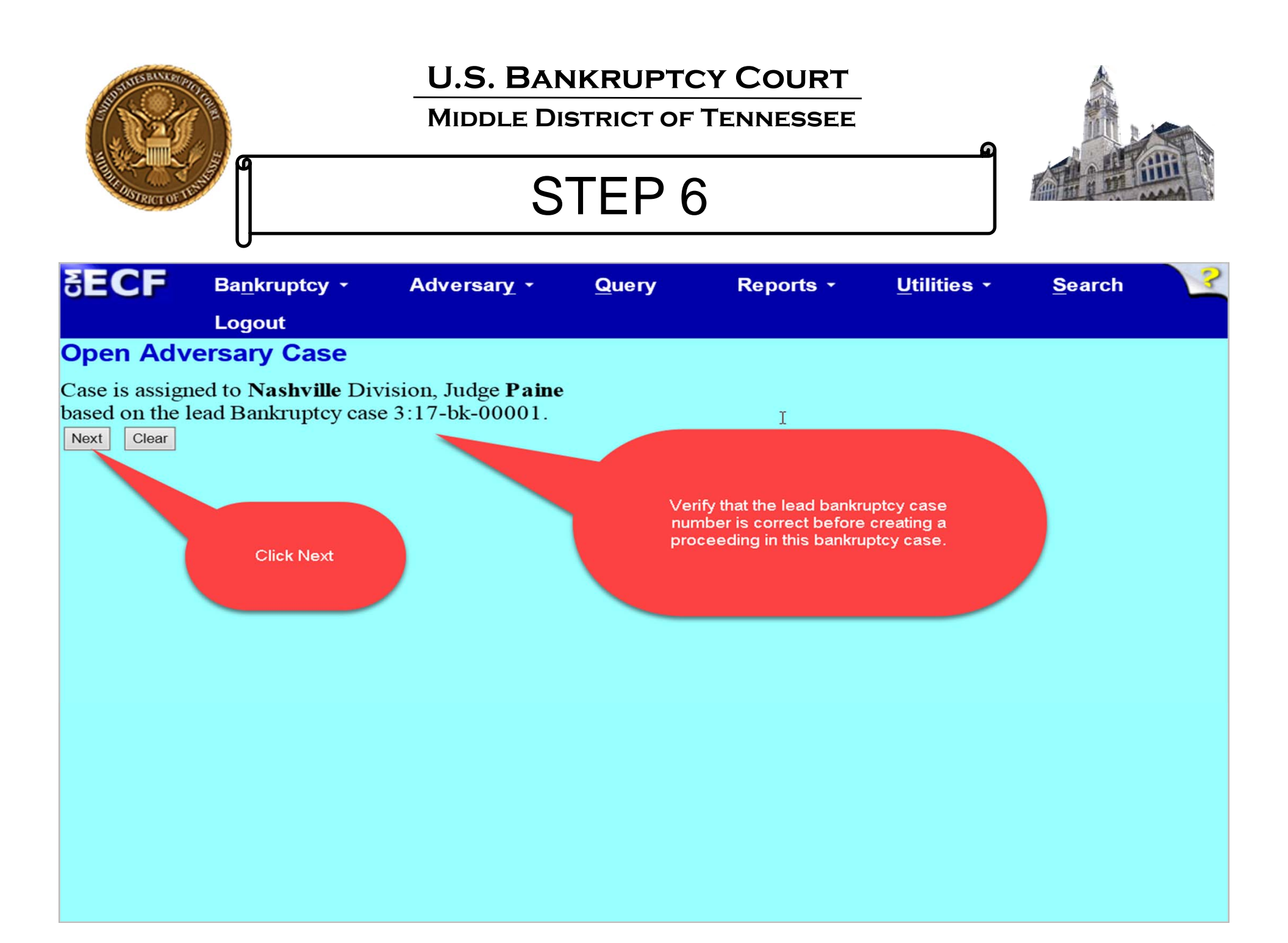

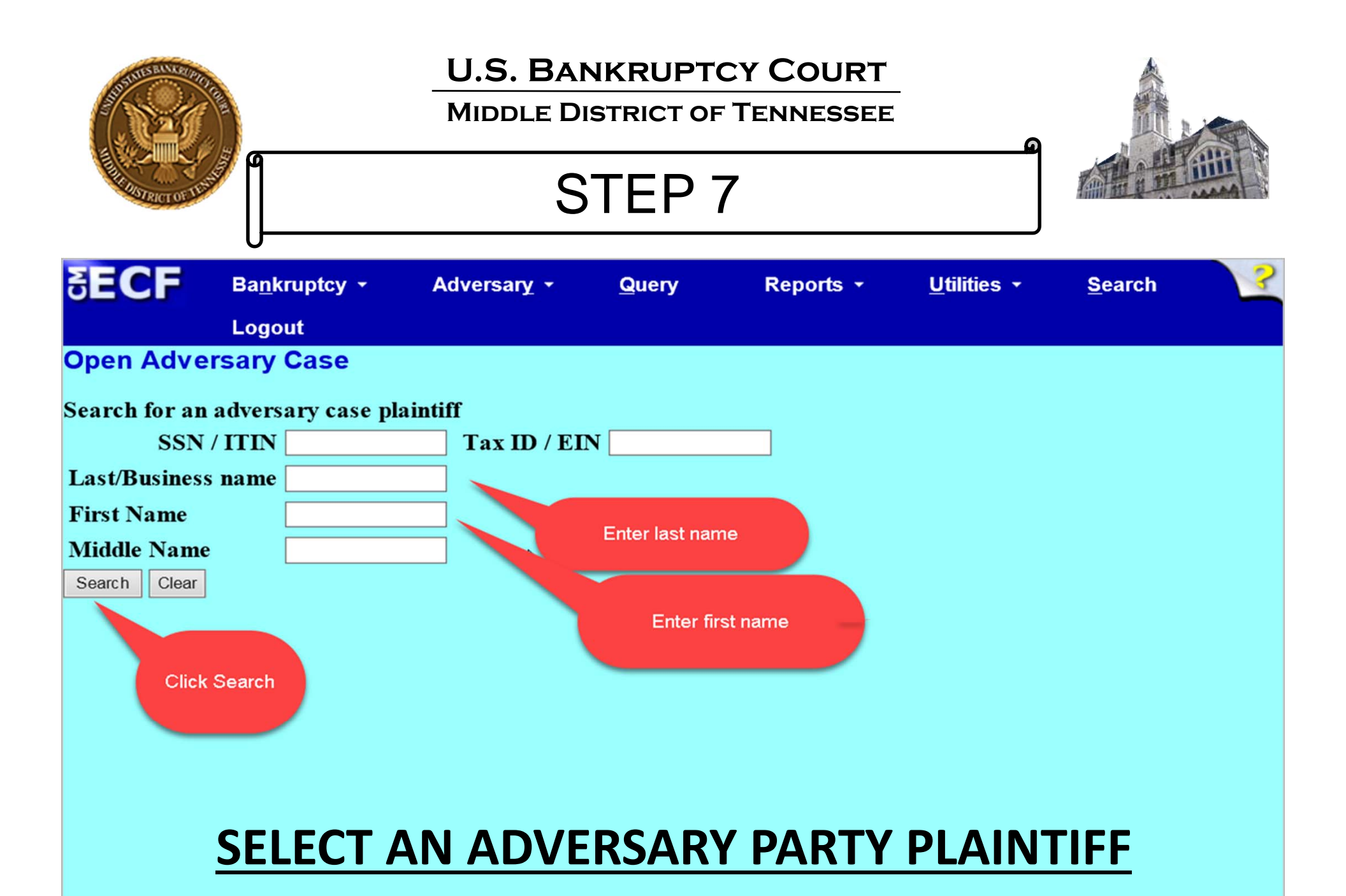

| A CONTRACTOR DURING CONTRACTOR CONTRACTOR CO | U.S. BAN<br>MIDDLE DIS | IKRUPTC<br>STRICT OF<br>TEP 8           | Y COURT<br>Tennessee                             |                                                        |                         |   |
|----------------------------------------------------------------------------------------------------|------------------------|-----------------------------------------|--------------------------------------------------|--------------------------------------------------------|-------------------------|---|
| SECF Bankruptcy -                                                                                                    | Adversary -            | <u>Q</u> uery                           | Reports -                                        | <u>U</u> tilities -                                    | <u>S</u> earch          | 3 |
| Logout                                                                                                    |                        |                                         |                                                  |                                                        |                         |   |
| Search for an adversary case plain                                                                                                    | itiff                  |                                         | _                                                |                                                        |                         |   |
| SSIN / IIIN                                                                                                    |                        |                                         |                                                  |                                                        |                         |   |
| East/Business name                                                                                                    |                        |                                         |                                                  |                                                        |                         |   |
| Middle Name                                                                                                    |                        |                                         |                                                  |                                                        |                         |   |
| Search Clear                                                                                                    | _                      |                                         |                                                  |                                                        |                         |   |
| Party search results                                                                                                    |                        |                                         |                                                  |                                                        |                         |   |
| DOE, JANE<br>Doe, Jane<br>Doeski, Jane, Anywhere Street, Nashville, TN<br>Doeski, Jane, 1234 Here, Murfreesboro, TN                                                                                                    |                        | Creat                                   | e new party if party do<br>exist on search list. | es not                                                 |                         |   |
| Select name from list Create new p                                                                                                    | arty                   |                                         |                                                  |                                                        |                         |   |
|                                                                                                    | Select na<br>searc     | ame from list if pa<br>h results match. | rty                                              | New Par<br>screens i<br>clear on<br>to create<br>Party | ty<br>f not<br>how<br>a |   |

|                            |                         | U.S. BANKI<br>MIDDLE DISTR | -             |                                        |                                                                                       |  |  |
|----------------------------|-------------------------|----------------------------|---------------|----------------------------------------|---------------------------------------------------------------------------------------|--|--|
| THE STRICT OF HEAST        |                         | STI                        | EP 9          |                                        |                                                                                       |  |  |
| SECF                       | Ba <u>n</u> kruptcy -   | Adversary -                | <u>Q</u> uery | Reports -                              | <u>U</u> tilities -                                                                   |  |  |
|                            | <u>S</u> earch L        | ogout                      |               |                                        |                                                                                       |  |  |
| Adversar                   | y Case Plaintiff L      | nformation                 |               |                                        |                                                                                       |  |  |
| JANE DOE                   | SSN / ITIN:Unkn         | own                        |               |                                        |                                                                                       |  |  |
| Office                     |                         |                            | Addre         | ess 1                                  |                                                                                       |  |  |
| Address 2                  |                         |                            | Addre         | ess 3                                  |                                                                                       |  |  |
| City                       |                         |                            | S             | tate Zip                               |                                                                                       |  |  |
| County                     |                         |                            | ✓ Cou         | ntry                                   |                                                                                       |  |  |
| Phone                      |                         |                            |               | Fax                                    |                                                                                       |  |  |
| E-mail                     |                         |                            |               |                                        |                                                                                       |  |  |
| Party text<br>Role in Bank | cruptcy Case Debto      | r                          |               | Role in Bankrupt<br>must be sele       | cy Case<br>cted                                                                       |  |  |
| Add additiona              | I attorney Alias        | Corporate parent           | / affiliate   | Add all ad<br>corporate<br>before clic | lditional attorneys, aliases and<br>parents or affiliates<br>eking the Submit button. |  |  |
| Submit Cance               | After entering<br>Click | all information,<br>Submit |               |                                        |                                                                                       |  |  |

| Summer Bally Bally Bally Bally Bally Bally Bally Bally Bally Bally Bally Bally Bally Bally Bally Bally Bally Ba |                                          | 9                 |                   |                         |                                |                     |
|----------------------------------------------------------------------------------------------------|------------------------------------------|-------------------|-------------------|-------------------------|--------------------------------|---------------------|
| The Rect of Hand                                                                                                |                                          | S                 | STEP              |                         |                                |                     |
| 5ECF ≞                                                                                                    | a <u>n</u> kruptcy <del>→</del><br>ogout | Adversary -       | Query             | Reports -               | <u>U</u> tilities <del>-</del> | <u>S</u> earch      |
| Associated Cases                                                                                                | ocket Sheet 🛛 🎡 C<br>s   🥕               | Xaims Register  🧕 | List of Creditors | Deadlines/Hearin        | ngs 🚺 Calen                    | dar Events 8/8/2017 |
| Open Adversary                                                                                                  | Case                                     |                   |                   |                         |                                |                     |
| Search for an adversa                                                                                           | ary case plaintiff                       |                   |                   |                         |                                |                     |
| SSN / ITIN                                                                                                    |                                          | Tax ID / EIN      |                   |                         |                                |                     |
| Last/Business name                                                                                              |                                          |                   |                   |                         |                                |                     |
| First Name                                                                                                    |                                          | ]                 |                   | been add                | led Select E                   | nd                  |
| Middle Name<br>Search Clear                                                                                     |                                          |                   |                   | adversar <u>y</u><br>se | y case plaint<br>lection.      | tiff                |
| End adversary of                                                                                                | case plaintiff selection                 |                   |                   |                         |                                |                     |
|                                                                                                    |                                          |                   |                   |                         |                                |                     |
|                                                                                                    |                                          |                   |                   |                         |                                |                     |
|                                                                                                    |                                          |                   |                   |                         |                                |                     |
|                                                                                                    |                                          |                   |                   |                         |                                |                     |
|                                                                                                    |                                          |                   |                   |                         |                                |                     |

| A C                                                                                                    | U.S. BAN<br>MIDDLE DIS | IKRUPTCY<br>STRICT OF T<br>TEP 11 | <u>COURT</u><br>ENNESSEE |                     |                |
|----------------------------------------------------------------------------------------------------|------------------------|-----------------------------------|--------------------------|---------------------|----------------|
| SECF Bankruptcy -                                                                                                  | Adversary -            | <u>Q</u> uery                     | Reports -                | <u>U</u> tilities ≁ | <u>S</u> earch |
| Logout<br>Open Adversary Case                                                                                      |                        |                                   |                          |                     |                |
| Search for an adversary case def<br>SSN / ITIN Last/Business name First Name Middle Name Search Clear Enter name C | endant<br>Tax ID / EIN | t                                 |                          |                     |                |
| SELECTING A                                                                                                    | N ADVE                 | RSARY                             | PARTY                    | DEFEN               | DANT           |

| A CONTRACTOR DATA                  | U.S. BANK<br>MIDDLE DIST                | RUPTCY<br>RICT OF TE |           |                     |                 |
|------------------------------------|-----------------------------------------|----------------------|-----------|---------------------|-----------------|
| SECF Bankruptcy -                  | Adversar <u>y</u> +                     | <u>Q</u> uery        | Reports - | <u>U</u> tilities - | Search <b>2</b> |
| Logout                             |                                         |                      |           |                     |                 |
| Search for an adversary case       | defendant                               |                      | _         |                     |                 |
|                                    | Tax ID / EIN                            |                      |           |                     |                 |
| Last/Business name                 |                                         |                      |           |                     |                 |
| First Name                         |                                         |                      |           |                     |                 |
| Middle Name       Search     Clear |                                         |                      |           |                     |                 |
| Party search results               | I                                       |                      |           |                     |                 |
| No person found.                   |                                         |                      |           |                     |                 |
| Create new party                   | If party not found,<br>Create New Party |                      |           |                     |                 |
|                                    |                                         |                      |           |                     |                 |
|                                    |                                         |                      |           |                     |                 |
|                                    |                                         |                      |           |                     |                 |
|                                    |                                         |                      |           |                     |                 |
|                                    |                                         |                      |           |                     |                 |
|                                    |                                         |                      |           |                     |                 |
|                                    |                                         |                      |           |                     |                 |

| A DESCRIPTION OF THE PARTY OF THE PARTY OF T | a                                    | U.S. BANI<br>MIDDLE DIS                  | KRUPTCY<br>TRICT OF TE<br>EP 13 | COURT<br>NNESSEE             |                     |                 |
|----------------------------------------------------------------------------------------------------|--------------------------------------|------------------------------------------|---------------------------------|------------------------------|---------------------|-----------------|
| SECF                                                                                                    | O<br>Ba <u>n</u> kruptcy ▼<br>Logout | Adversary -                              | <u>Q</u> uery                   | Reports -                    | <u>U</u> tilities - | Search <b>2</b> |
| Adversar                                                                                                    | y Case Defendant l                   | nformation                               |                                 |                              |                     |                 |
| Last name                                                                                                    |                                      |                                          | First na                        | me                           |                     |                 |
| Middle                                                                                                    |                                      |                                          | Generat                         | ion                          | Title               |                 |
| name                                                                                                    |                                      |                                          |                                 |                              |                     |                 |
| SSN/ITIN                                                                                                    | 999                                  | -99-9999                                 | Tax Id/E                        |                              | 12-123456           | 7               |
| Office                                                                                                    |                                      |                                          | Addres                          | ss 1                         |                     |                 |
| Address 2                                                                                                    |                                      |                                          | Addres                          | is 3                         |                     |                 |
| City                                                                                                    |                                      |                                          | St                              | ate                          | Zip                 |                 |
| County                                                                                                    |                                      |                                          | Coun                            | try                          |                     |                 |
| Phone                                                                                                    |                                      |                                          | F                               | ax                           |                     |                 |
| E-mail                                                                                                    |                                      |                                          |                                 |                              |                     |                 |
| Party text [<br>Role in Bank                                                                                                    | ruptcy Case Debtor                   | Review                                   | all aliases and co              | Role in Bankru<br>must be se | affiliates          |                 |
| Submit Cancel                                                                                                    | Clear                                | er entering all known in<br>Click Submit | re clicking the Sunformation,   | ıbmit button.                |                     |                 |

| A CONTRACTOR OF THE                       |                               |           | U.S. BAN<br>MIDDLE DI | NKRUPTO<br>STRICT OF | CY COURT<br>Tennessee<br>4        | <b>0</b>                       |                    |   |
|-------------------------------------------|-------------------------------|-----------|-----------------------|----------------------|-----------------------------------|--------------------------------|--------------------|---|
| 8ECF                                      | Ba <u>n</u> kruptcy<br>Logout | - A       | dversary -            | <u>Q</u> uery        | Reports -                         | <u>U</u> tilities -            | <u>S</u> earch     | 3 |
| Open Adve                                 | ersary Cas                    | e         |                       |                      |                                   |                                |                    |   |
| Search for an                             | adversary ca                  | se defen  | dant                  |                      |                                   |                                |                    |   |
| SSN                                       |                               |           | Tax ID / EIN          |                      |                                   |                                |                    |   |
| Last/Busines                              | s name                        |           |                       |                      |                                   |                                |                    |   |
| Middle Name<br>Search Clear<br>End advers | ary case defendant            | selection |                       | Whe<br>Selec         | n all defendant<br>t End defendar | 's have been<br>it adversary s | added.<br>election |   |
|                                           |                               |           |                       |                      |                                   |                                |                    |   |

#### MIDDLE DISTRICT OF TENNESSEE

**STEP 15** 

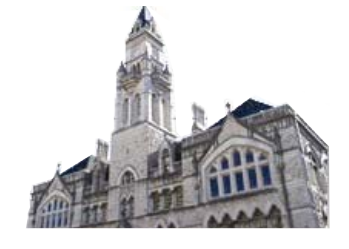

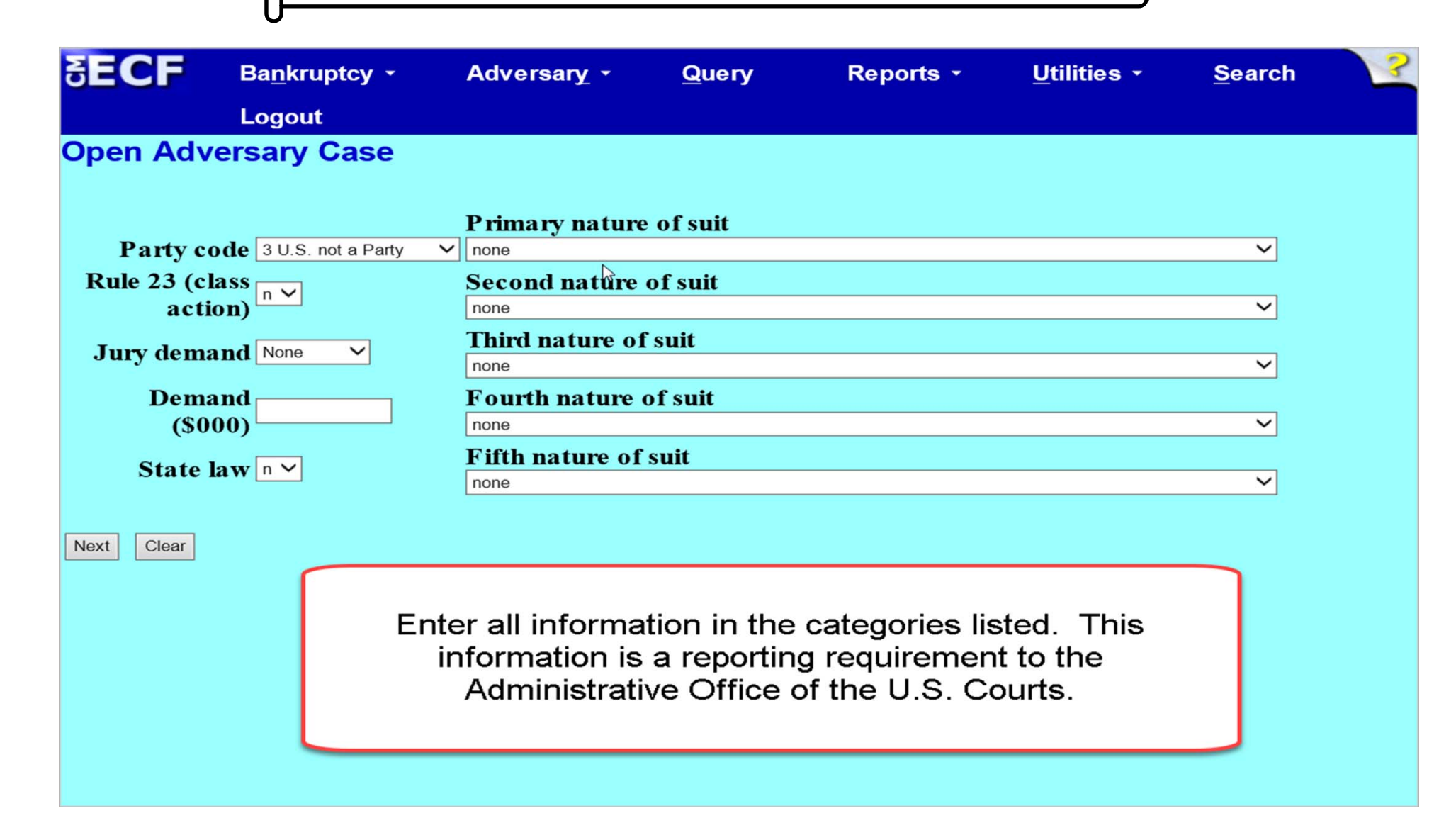

### MIDDLE DISTRICT OF TENNESSEE

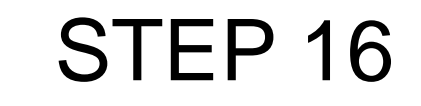

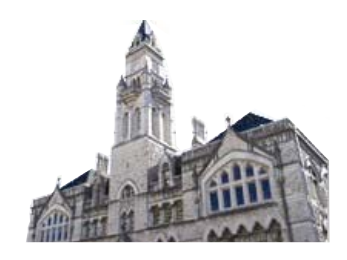

SECF Bankruptcy -Adversary -Query Reports -Utilities -Search Logout Calendar Events 8/8/2017 Docket Sheet 🛛 🖉 Claims Register I List of Creditors Deadlines/Hearings Associated Cases **Open Adversary Case** Primary nature of suit Party code 3 U.S. not a Party V none V Rule 23 (class action) n V Second nature of suit V none Third nature of suit Jury demand None V V none Fourth nature of suit Demand (\$000) none V Fifth nature of suit State law n 🗸 V none Clear Next Note: At present, the demand screen is set to add three zeros to the number entered.

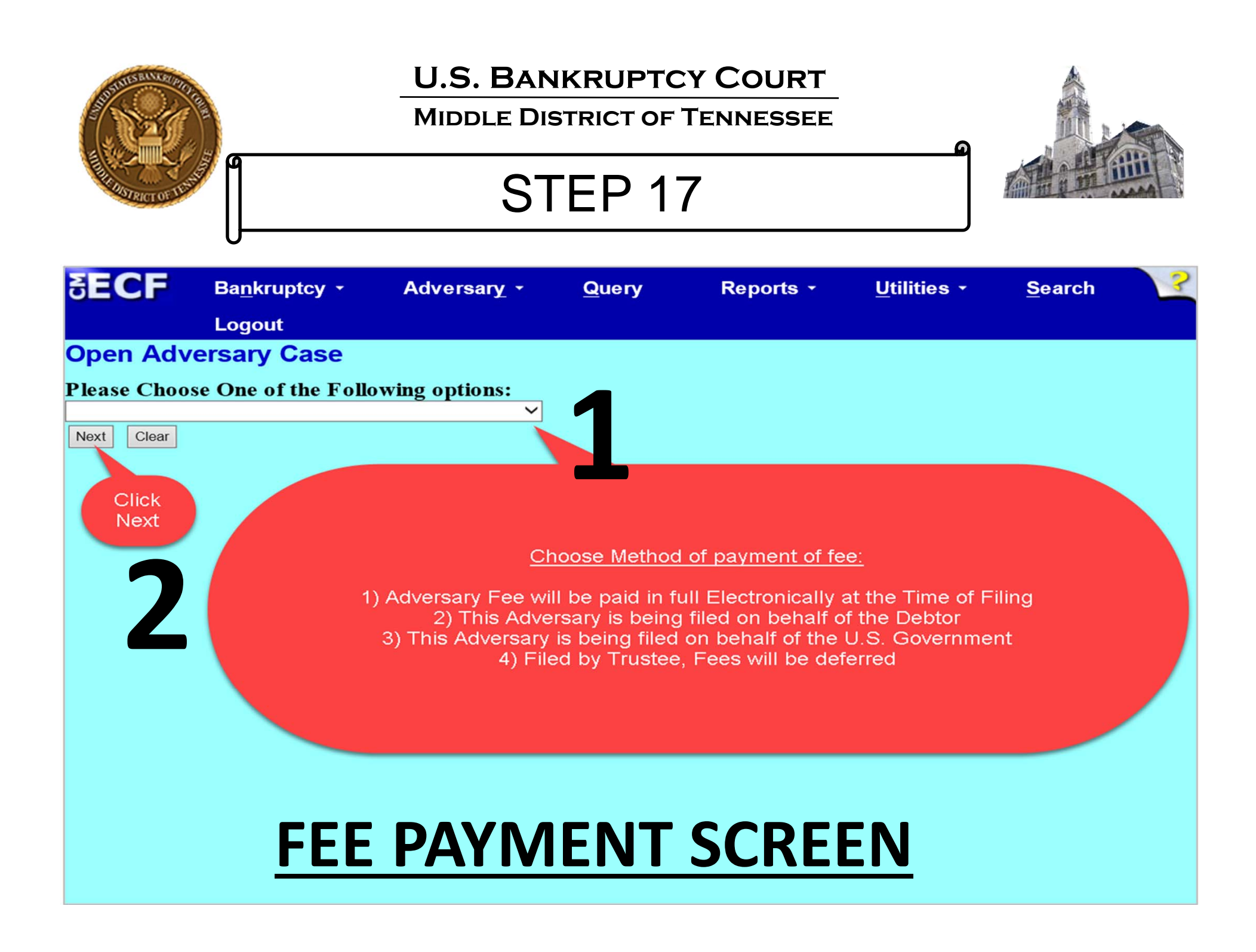

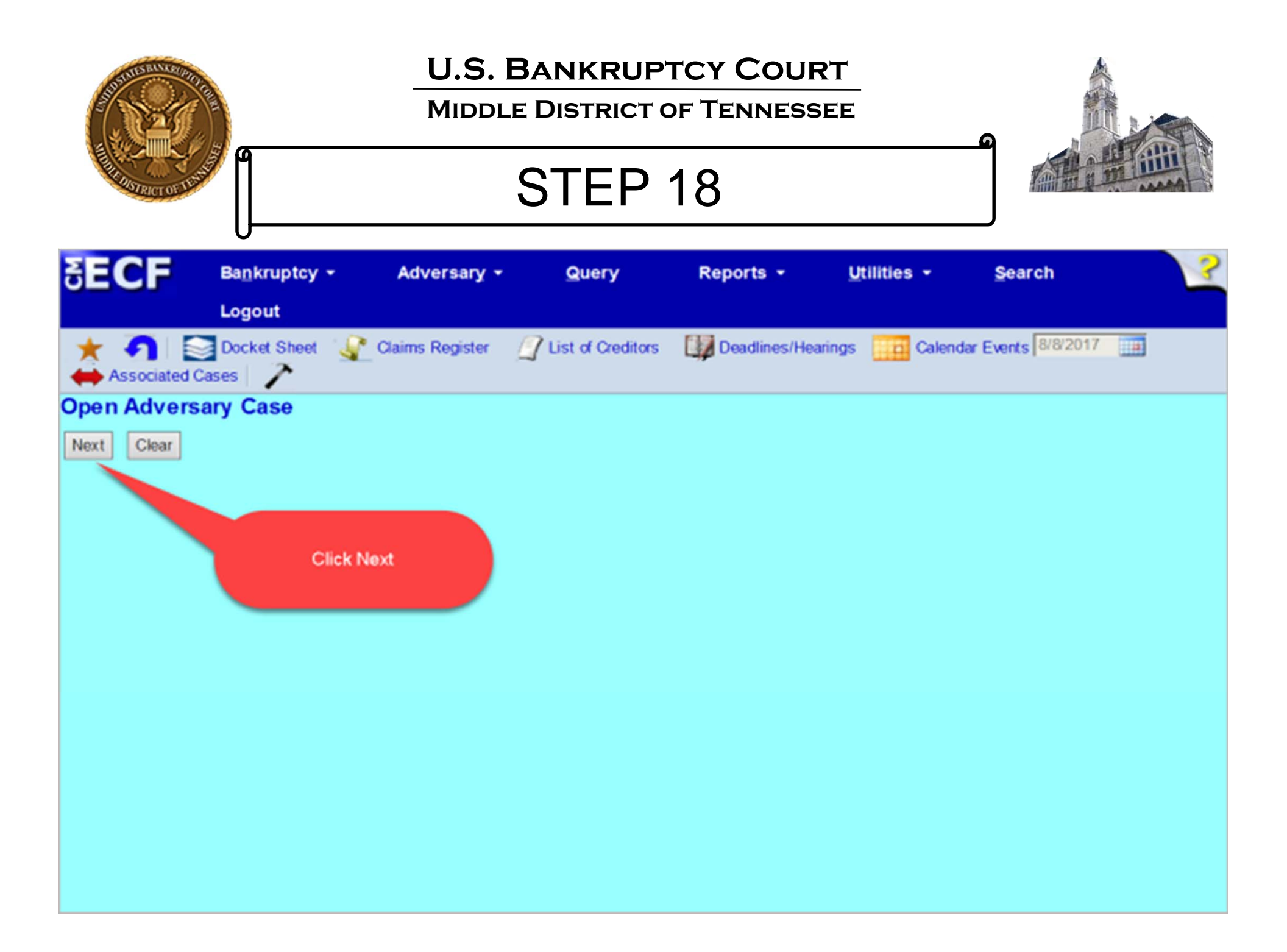

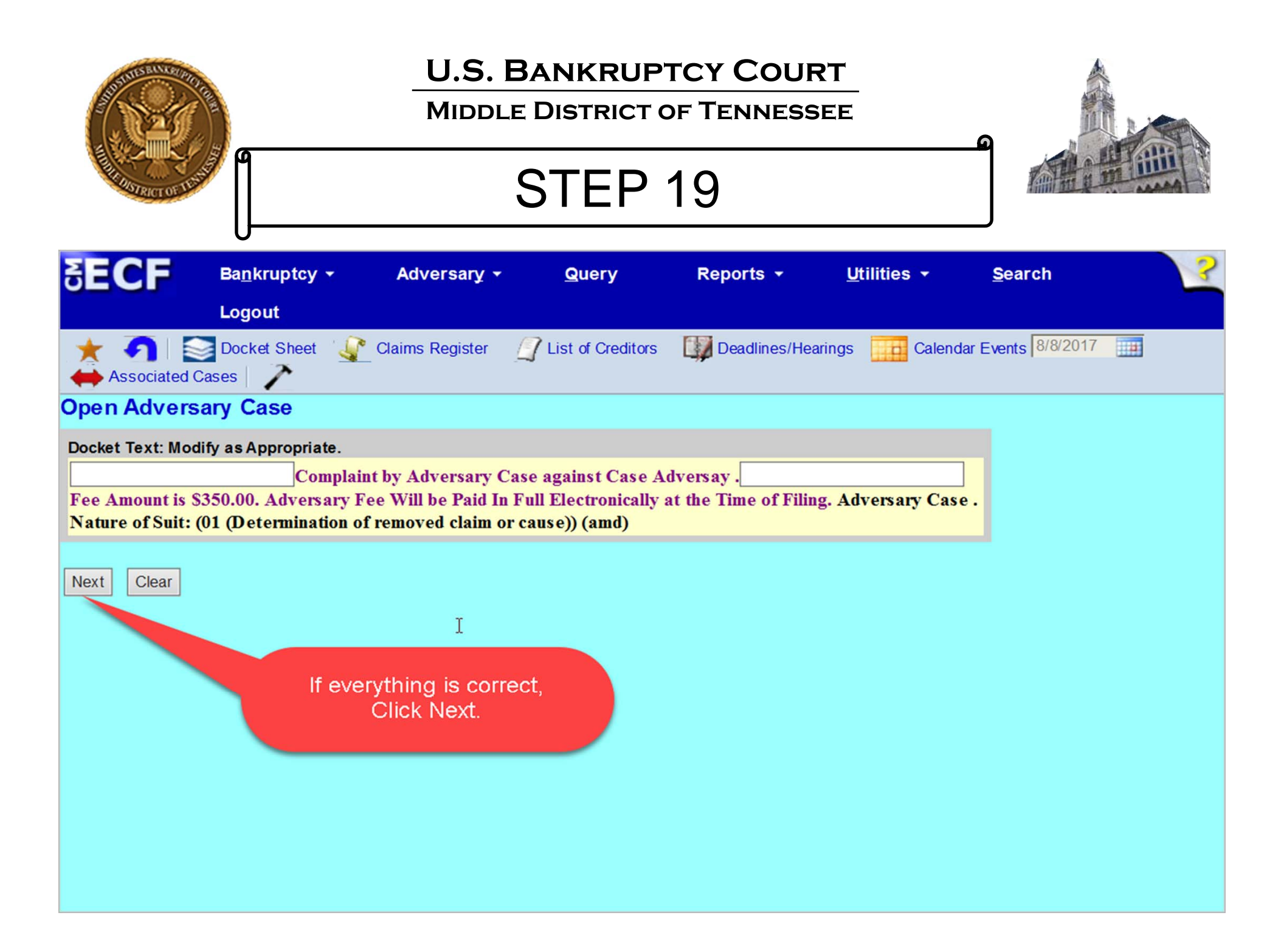

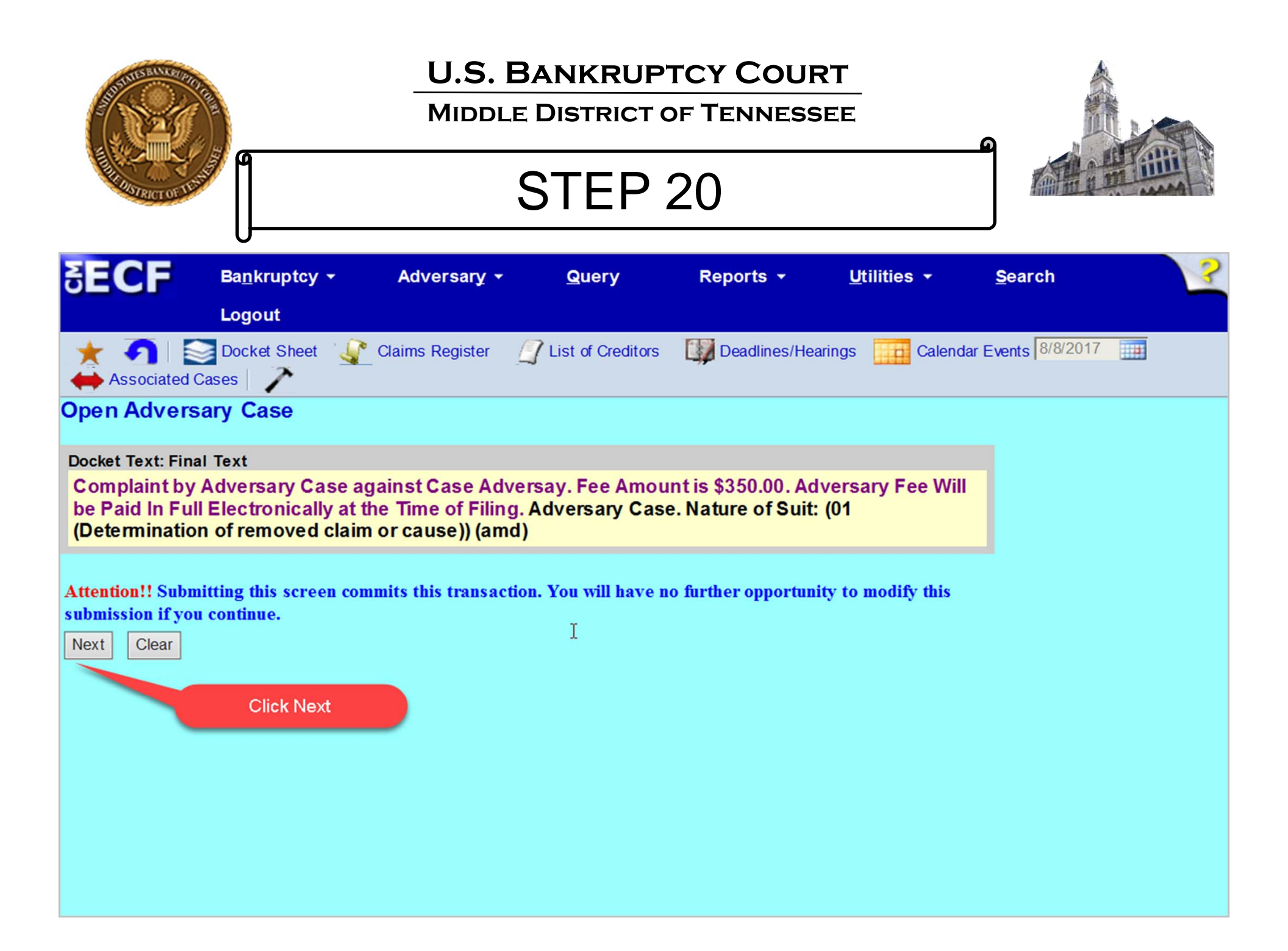

### MIDDLE DISTRICT OF TENNESSEE

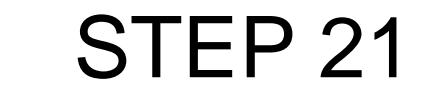

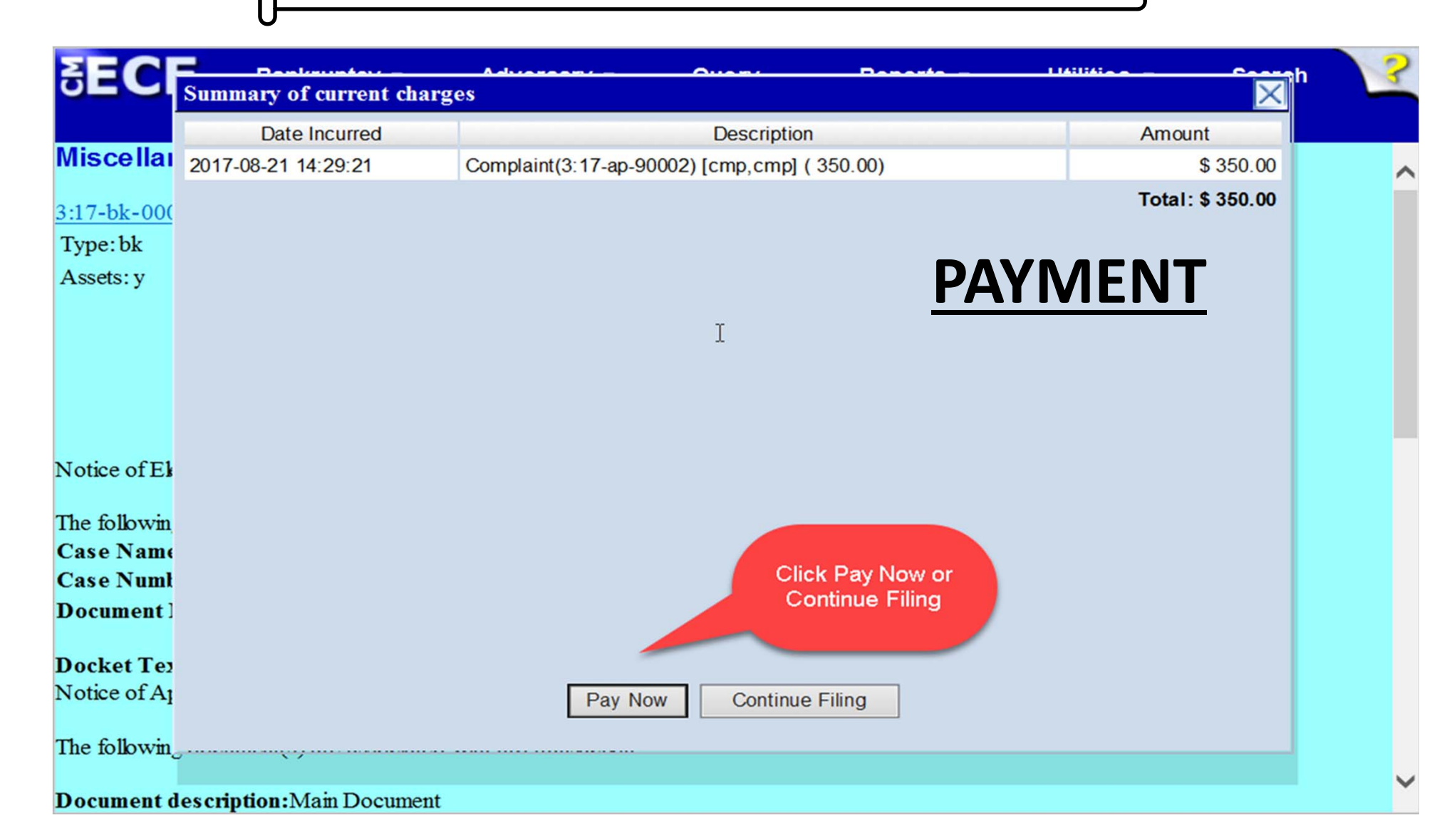

| SUBJECT OF THE                                              | ٩                                                                     | U.S. BAN<br>MIDDLE DIS                                 | KRUPTCY<br>TRICT OF T<br>EP 22 | Y COURT<br>ENNESSEE                                                    | ۵                                                                       |                                                                         |  |  |  |  |  |
|-------------------------------------------------------------|-----------------------------------------------------------------------|--------------------------------------------------------|--------------------------------|------------------------------------------------------------------------|-------------------------------------------------------------------------|-------------------------------------------------------------------------|--|--|--|--|--|
| SECF<br>Open Advers                                         | Ba <u>n</u> kruptcy -<br>Logout<br>ary Case                           | Adversary -                                            | Query                          | Reports -                                                              | <u>U</u> tilities -                                                     | <u>S</u> earch                                                          |  |  |  |  |  |
|                                                             | U.S. Bankruptcy Court                                                 |                                                        |                                |                                                                        |                                                                         |                                                                         |  |  |  |  |  |
| Middle District of Tennessee - TRAINING SYSTEM              |                                                                       |                                                        |                                |                                                                        |                                                                         |                                                                         |  |  |  |  |  |
| Notice of Electroni                                         | c Filing                                                              | om Amdatty antirad a                                   | n 8/21/2017 at 2               | 20 PM CD20 5b                                                          | d on 8/21/2017                                                          |                                                                         |  |  |  |  |  |
| Case Name:                                                  | Case v. Defendant                                                     | t                                                      | 11 0/21/2017 at 2              | 25 PM CF                                                               | u on 8/21/2017                                                          |                                                                         |  |  |  |  |  |
| Case Number:                                                | <u>3:17-ap-90002</u>                                                  |                                                        |                                |                                                                        |                                                                         |                                                                         |  |  |  |  |  |
| Case Name:                                                  | Joseph Wayne Sa                                                       | mple and Sarah Lynn S                                  | Sample                         | The opening<br>also be doo                                             | g of the AP and co<br>keted in the lead                                 | omplaint will<br>bankruptcy                                             |  |  |  |  |  |
| Case Number:                                                | <u>3:17-bk-00001</u>                                                  |                                                        |                                |                                                                        | case                                                                    |                                                                         |  |  |  |  |  |
| Docket Text:<br>Adversary case 3:1                          | 7-ap-90002. Compk                                                     | aint by Adversary Case                                 | e against Adversa              | ry Defendant. Fee Ar                                                   | nount is \$350.00.                                                      | Adversary Case.                                                         |  |  |  |  |  |
| The following docu<br>Document descrip<br>Original filename | ment(s) are associated<br>tion:Main Document<br>:C:\Users\allisondevo | d with this transaction:<br>t<br>re\Desktop\Xiaojuan J | once<br>docur<br>adver         | an adversary proce<br>nents relative to the<br>sary proceeding ur<br>o | eding number h<br>proceeding mu<br>nless dictated oth<br>r court order. | as been assigned, all<br>st be docketed in the<br>herwise by local rule |  |  |  |  |  |
| Electronic docum                                            | ent stamp:                                                            |                                                        |                                | RANSA                                                                  | CTION                                                                   | SCREEN                                                                  |  |  |  |  |  |

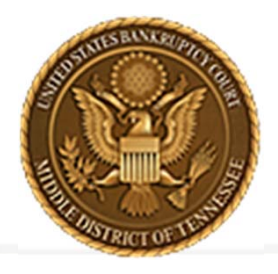

MIDDLE DISTRICT OF TENNESSEE 701 Broadway, Room 170, Nashville, Tennessee 37203

# **CREATING A NEW PARTY**

### MIDDLE DISTRICT OF TENNESSEE

STEP 1

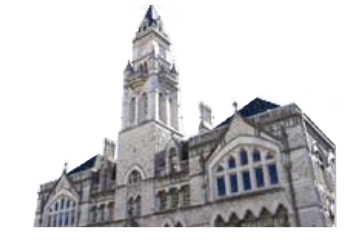

| δECF                                                     | Ba <u>n</u> kı        | ruptcy -                            | Adversary - | <u>Q</u> uery            | Reports - | <u>U</u> tilities - | <u>S</u> earch | ? |
|----------------------------------------------------------|-----------------------|-------------------------------------|-------------|--------------------------|-----------|---------------------|----------------|---|
|                                                          | Logo                  | ut                                  |             |                          |           |                     |                |   |
| Search for an a                                          | dversa                | ary case plai                       | ntiff       |                          |           |                     |                |   |
| SSN /                                                    | ITIN [                |                                     | Tax ID / I  | EIN                      |           |                     |                |   |
| Last/Business                                            | name [                |                                     |             |                          |           |                     |                |   |
| First Name                                               | [                     |                                     |             |                          |           |                     |                |   |
| Middle Name                                              | [                     |                                     |             |                          |           |                     |                |   |
| Search Clear                                             |                       |                                     |             |                          |           |                     |                |   |
| Party search re                                          | sults                 |                                     |             |                          |           |                     |                |   |
| DOE, JANE<br>Doeski, Jane, Anywh<br>Doeski, Jane, 1234 H | nere Stre<br>Here, Mu | et, Nashville, TN<br>rfreesboro, TN |             |                          |           |                     |                |   |
|                                                          |                       |                                     |             |                          |           |                     |                |   |
| Select name fro                                          | m list                | Create ne                           | ew party    |                          |           |                     |                |   |
|                                                          |                       |                                     |             | Select Crea<br>New Party | te        |                     |                |   |

| SUCCESSION OF LEAST | <b>a</b>                           | U.S. BAN<br>MIDDLE DI | NKRUPTO<br>ISTRICT OF | CY COURT<br>Tennessee |                        |                       |       |
|---------------------|------------------------------------|-----------------------|-----------------------|-----------------------|------------------------|-----------------------|-------|
| SECF                | Ba <u>n</u> kruptcy <mark>→</mark> | Adversary -           | Query                 | Reports -             | <u>U</u> tilities -    | <u>S</u> earch        | 3     |
|                     | Logout                             |                       |                       |                       |                        |                       |       |
| Adversary           | Case Plaintiff Info                | ormation              |                       |                       |                        |                       | ~     |
| Last name Do        | 00                                 |                       | First n               | Jane Jane             |                        |                       |       |
| Middle<br>name      |                                    |                       | Genera                | ation                 | Title                  |                       |       |
| SSN/ITIN            | 999                                | -99-9999              | Tax Id                | EIN                   | 12-12345               | 567                   |       |
| Office              |                                    |                       | Addr                  | ess 1                 |                        |                       |       |
| Address 2           |                                    |                       | Addr                  | ess 3                 |                        | Enter                 |       |
| City                |                                    |                       | 5                     | State                 | Zip                    | known                 |       |
| County              |                                    |                       | V Cou                 | intry                 |                        |                       |       |
| Phone               |                                    |                       |                       | Fax                   |                        |                       |       |
| E-mail              |                                    |                       |                       |                       |                        |                       |       |
|                     |                                    |                       |                       | Salaat                | norty's Role in        |                       |       |
| Party text          |                                    |                       |                       | Ban                   | ruptcy Case            |                       |       |
| Role in Bankr       | untex Case                         |                       | ~                     | <u> </u>              |                        |                       |       |
| Rote in Danki       | apicy cust                         | Lastly, Click Submit  |                       | Add                   | all additional attorne | ys, aliases and corpo | orate |
| Add additional      | Alias.                             | Corporate par         | rent / affiliate      | Review pare           | nts or affiliates      |                       |       |
| Submit Cancel       | Clear                              |                       |                       | befor                 | re clicking the Subm   | t button.             | ~     |

|                                      | <u>م</u>              | U.S. BANKRUPTCY COURT<br>MIDDLE DISTRICT OF TENNESSEE |               |                                      |                                                                                      |  |  |  |  |  |
|--------------------------------------|-----------------------|-------------------------------------------------------|---------------|--------------------------------------|--------------------------------------------------------------------------------------|--|--|--|--|--|
| DISTRICT OF VEN                      | <u> </u>              | SIE                                                   |               |                                      |                                                                                      |  |  |  |  |  |
| SECF                                 | Ba <u>n</u> kruptcy - | Adversary -                                           | <u>Q</u> uery | Reports -                            | Utilities -                                                                          |  |  |  |  |  |
|                                      | <u>S</u> earch Lo     | ogout                                                 |               |                                      |                                                                                      |  |  |  |  |  |
| Adversary Case Plaintiff Information |                       |                                                       |               |                                      |                                                                                      |  |  |  |  |  |
| JANE DOE                             | SSN / ITIN:Unkn       | own                                                   |               |                                      |                                                                                      |  |  |  |  |  |
| Office                               |                       |                                                       | Addre         | ess 1                                |                                                                                      |  |  |  |  |  |
| Address 2                            |                       |                                                       | Addre         | ess 3                                |                                                                                      |  |  |  |  |  |
| City                                 |                       |                                                       | S             | state 📃 Zip 🗌                        |                                                                                      |  |  |  |  |  |
| County                               |                       |                                                       | ✓ Cou         | intry                                |                                                                                      |  |  |  |  |  |
| Phone                                |                       |                                                       |               | Fax                                  |                                                                                      |  |  |  |  |  |
| E-mail                               |                       |                                                       |               |                                      |                                                                                      |  |  |  |  |  |
| Party text                           |                       |                                                       |               | Role in Bankrupto<br>must be sele    | cy Case<br>cted                                                                      |  |  |  |  |  |
| Role in Bank                         | ruptcy Case Debtor    |                                                       | ~             | 100 C                                |                                                                                      |  |  |  |  |  |
| Add additiona                        | I attorney Alias      | . Corporate parent                                    | / affiliate   | Add all ad<br>Review<br>before clice | ditional attorneys, aliases and<br>parents or affiliates<br>cking the Submit button. |  |  |  |  |  |
|                                      | L                     | astly, Click Submit                                   |               |                                      | _                                                                                    |  |  |  |  |  |

| AND THE REAL POINT                                                                                                    | <u>م</u>              | U.S. BAN<br>MIDDLE DI | <u>م</u>                           |                                                                                |                                                                                  |                                                            |  |  |  |
|----------------------------------------------------------------------------------------------------|-----------------------|-----------------------|------------------------------------|--------------------------------------------------------------------------------|----------------------------------------------------------------------------------|------------------------------------------------------------|--|--|--|
| DOTRICT OF T                                                                                                    | <b>*</b>              | 5                     | IEP 4                              |                                                                                |                                                                                  |                                                            |  |  |  |
| SECF                                                                                                    | Ba <u>n</u> kruptcy • | Adversary -           | <u>Q</u> uery                      | Reports -                                                                      | <u>U</u> tilities -                                                              | <u>S</u> earch                                             |  |  |  |
|                                                                                                    | Logout                |                       |                                    |                                                                                |                                                                                  |                                                            |  |  |  |
| Adversar                                                                                                    | y Case Plaintiff Inf  | ormation              | Firstnow                           |                                                                                |                                                                                  |                                                            |  |  |  |
| Last name<br>Middle                                                                                                    |                       |                       | г път пап                          |                                                                                |                                                                                  |                                                            |  |  |  |
| name                                                                                                    |                       |                       | Generatio                          | n                                                                              | Title                                                                            |                                                            |  |  |  |
| SSN/ITIN                                                                                                    | 999                   | -99-9999              | Tax Id/EIN                         | 1                                                                              | 12-123456                                                                        | 7                                                          |  |  |  |
| Office                                                                                                    |                       |                       | Address                            | 1                                                                              |                                                                                  |                                                            |  |  |  |
| Address 2                                                                                                    |                       |                       | Address                            | 3                                                                              |                                                                                  |                                                            |  |  |  |
| City                                                                                                    |                       |                       | Stat                               | te                                                                             | Zip                                                                              |                                                            |  |  |  |
| County                                                                                                    |                       |                       | Count                              | ry                                                                             |                                                                                  |                                                            |  |  |  |
| Phone                                                                                                    |                       |                       | Fa                                 | IX                                                                             |                                                                                  |                                                            |  |  |  |
| E-mail                                                                                                    |                       |                       |                                    |                                                                                |                                                                                  |                                                            |  |  |  |
|                                                                                                    |                       |                       |                                    |                                                                                |                                                                                  |                                                            |  |  |  |
| Party text                                                                                                    |                       |                       |                                    | Select party<br>Bankrupto                                                      | r's Role in<br>ty Case                                                           |                                                            |  |  |  |
| Role in Bank                                                                                                    | cruptcy Case          |                       | ~                                  |                                                                                |                                                                                  |                                                            |  |  |  |
|                                                                                                    |                       |                       |                                    |                                                                                | 1111 1 A                                                                         |                                                            |  |  |  |
| Add all additional attorneys, aliases and corporate Add additional attorneys, aliases and corporate parent / affiliate |                       |                       |                                    |                                                                                |                                                                                  |                                                            |  |  |  |
| before clicking the Submit button.                                                                                     |                       |                       |                                    |                                                                                |                                                                                  |                                                            |  |  |  |
| Submit Cance                                                                                                    | Lastly, Click Submit  |                       | All informat<br>Court is res<br>wi | ion for Plaintiff sh<br>ponsible for notify<br>nen a Party > role :<br>See, E0 | ould be entered.<br>ing Filers of defic<br>> type not created<br>CF Procedure 5. | Neither the Clerk or<br>iencies or problems<br>I properly. |  |  |  |

## **ENTERING PLAINTIFF INFORMATION**

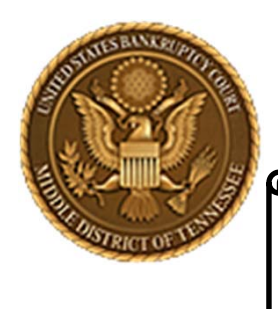

MIDDLE DISTRICT OF TENNESSEE

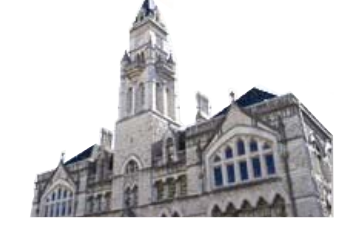

EXAMPLES

- **17-90200**
- **17-90219**
- **17-90236**
- **17-90028**
- 17-90177
- 18-90025
- 18-90052
- **18-90053**
- **18-90056**

- **17-90200**
- **17-90219**
- **17-90236**
- **17-90028**
- 17-90177
- 18-90025
- 18-90052
- **18-90053**
- **18-90056**

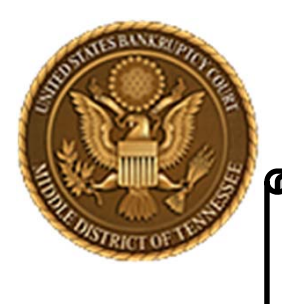

### MIDDLE DISTRICT OF TENNESSEE

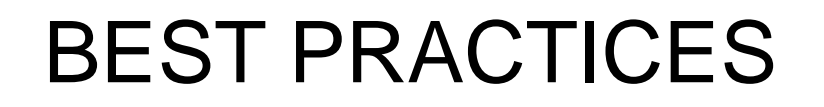

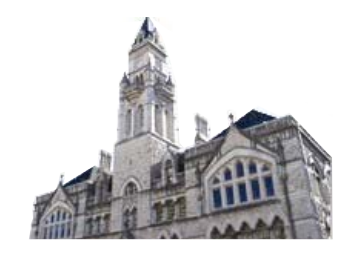

- ✓ When opening an adversary proceeding in ECF, the Adversary Proceeding Cover Sheet (Director's Procedural Form 1040) is not required. LBR 7003-1. The data contained in Form 1040 is input by the Filer when the proceeding is filed in ECF.
- ✓ Ensure that all information (1) in the complaint and (2) in the data used to open the adversary proceeding is correct. The information provided by the Plaintiff is the information used by the Clerk in issuing Form 2500B, Summons Issued to Plaintiff for Service, in an adversary proceeding. The Plaintiff does not need to file Form 2500B in ECF.
- When entering Plaintiff information, make sure to select the box "Attorney ..." and add the ECF registered attorney because it is the ECF registered attorney who receives notice. Although the Plaintiff's attorney is logged in to ECF and filing the complaint (or adversary proceeding), it is this function that 'adds the attorney to the proceeding' for purposes of receiving electronic notices filed in the adversary proceeding by email.
- Ensure that your ECF account has a correct, active email address. Otherwise, you will not receive electronic email notifications.

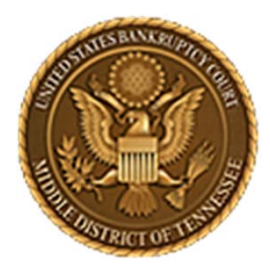

### MIDDLE DISTRICT OF TENNESSEE 701 Broadway, Room 170, Nashville, Tennessee 37203

Any questions regarding the use and filing of this ECF event can be directed to the Intake Department at 615-736-5584.

The Clerk encourages all ECF Filers and Users to practice the filing of ECF events by signing up and using the ECF Training System. To sign-up for ECF Train, please contact the Intake Department.

The Intake Department will provide information on how to locate an ECF event and commit the ECF event properly. The Clerk staff is unable to provide any legal advice, which includes, providing information as to what type of document should be filed in a given scenario.

ECF Filers and Users are highly encouraged to become familiar with the Local Bankruptcy Rules, ECF Procedures and EESA Procedures before committing any transaction in ECF.